## **IP Finder Setup Guide**

## DW<sup>®</sup> IP FINDER<sup>™</sup> INSTALLATION AND USER GUIDE

## Initial Set Up

- 1. Download and install the latest version of the IP Finder. When the installation is done, open the IP Finder.
- 2. Select the network you want to scan for supported devices.
- 3. Click 'Scan Devices' to scan the selected network for all supported devices. Results will be shown in the table. You can filter the results using the options in the drop-down menu on the left.
- 4. Supported cameras can provide a thumbnail image of the camera's view.

|                                                    |   |               |              |               |                   |               |             |      |          |                    |           |          | – ø ×              |
|----------------------------------------------------|---|---------------|--------------|---------------|-------------------|---------------|-------------|------|----------|--------------------|-----------|----------|--------------------|
| Naturrie                                           | u |               |              |               |                   |               |             |      |          |                    |           |          | Total Devices : 47 |
| Ethemet 2 [192.168.0.58]                           |   | Nome /        | IP Address   | Model         | MAC Address       | Netmask       | Geterray    | Port | DHCP     | Version            | Ping Test | Settings | Serial Number      |
| Devices                                            |   | DWC-NTT4WA    | 192.168.0.31 | DWC-NTT4WA    | 00:0F:3A:A0:42:D3 | 255.255.255.0 | 192.168.0.1 | 80   |          |                    | Ping      | Ook      | N/A                |
| Scan Devices                                       |   | DWC-NV74WH    | 192.168.0.34 | DWC-NV74WH    | 00:0D:F1:21:42:88 | 255.255.255.0 | 192.168.0.1 | 80   | Enabled  | A2.01.02_20180619  | Pinp      | Ock      | N/A                |
| Thumbrai                                           |   | DWC-MV82DNT   | 192.168.0.80 | DWC-MV82DWT   | 00:0D:F1:28:C0:ED | 255.255.255.0 | 192.168.0.1 | 80   | Enabled  | A8.02.01_20230823  | Ping      | Ock      | N/A                |
| Refresh Thumbral                                   |   | DWC-MV85WAT   | 192.168.0.86 | DWC-MV85WAT   | 00:00:F1:20:74:4F | 255.255.255.0 | 192.168.0.1 | 8086 | Disabled | A6.02.03_20230823  | Ping      | Ock      | N/A                |
| Bulk IP Assignment                                 |   | DWC-NV94W28T  | 192.168.0.73 | DWC-MV94W28T  | 00:18:AE:8A:1A:00 | 255.255.255.0 | 192.168.0.1 | 80   |          |                    | Pinp      | Ock      | N/A                |
| Bulk Codec Assignment<br>Bulk Date&Time Assignment |   | DWC-NV95WATW  | 192.168.0.15 | DWC-MV95WATW  | 00:18:AE:8F:7F:2C | 255.255.255.0 | 192.168.0.1 | 80   | Enabled  | 5.1.2.0(54839)     | Ping      | - Okk    | N/A                |
| Bulk Password Assignment                           |   | DWC-NVASWAT   | 192.168.0.78 | DWC-NVASWAT   | 00:0D:F1:21:86:76 | 255.255.255.0 | 192.168.0.1 | 80   | Enabled  | A13.02.03_20230823 | Ping      | - Okk    | N/A                |
| PW Upgrade                                         |   | DWC-PDS10W28A | 192.168.0.52 | DWC-PDS10W28A | A8:DC:5A:00:A8:65 | 255.255.255.0 | 192.168.0.1 | 8022 | Enabled  | A15.03.03_20230908 | Ping      | - Cick   | N/A                |
|                                                    |   | DWC-PPVP9D2TW | 192.168.0.51 | DWC-PPVP9D2TW | 00:00:F1:2F:5F:77 | 255.255.255.0 | 192.168.0.1 | 80   | Enabled  | A10.02.03_20230901 | Ping      | - Cick   | Login Falled       |
|                                                    |   | DWC-PPVF9D2TW | 192.168.0.57 | DWC-PPVP9D2TW | 00:00:F1:2F:5F:84 | 255.255.255.0 | 192.168.0.1 | 80   | Enabled  | A10.02.03_20230901 | Ping      | - Cick   | N/A                |
|                                                    |   | DWC-PZ21N69TW | 192.168.0.56 | DWC-PZ21N69TW | A8:DC:5A:01:1A:F0 | 255.255.255.0 | 192.168.0.1 | 80   | Enabled  | P2.02.01_20210406  | Ping      | - Cick   | N/A                |
|                                                    |   | DWC-VS8D04Mi  | 192.168.0.41 | DWC-VSB004Mi  | A8:DC:5A:A0:1A:08 | 255.255.255.0 | 192.168.0.1 | 80   |          |                    | Ping      | - Cikk   | N/A                |
|                                                    |   | DWC-VSDG04M   | 192.168.0.69 | DWC-VSDG04M   | A8:DC:5A:A0:01:C1 | 255.255.255.0 | 192.168.0.1 | 80   | Enabled  | 5.1.1.0(42219)     | Ping      | Gkk      | N/A                |
|                                                    |   | DWC-VST804M   | 192.168.0.81 | DWC-VSTB04M   | A8:DC:5A:A0:0C:DF | 255.255.255.0 | 192.168.0.1 | 80   | Enabled  | 5.1.1.0(46866)     | Ping      | - Cick   | N/A =              |
|                                                    |   | DWC-XPZA03M   | 192.168.0.53 | DWC-XPZA03M   | 00:10:63:04:89:82 | 255.255.255.0 | 192.168.0.1 | 80   | Enabled  | V13.403803_T857    | Ping      | - Okk    | N/A                |
| Common Camera Account@<br>admin Log cut            |   | DWC-XS8A08M   | 192.168.0.63 | DWC-XS8A08M   | A8:DC:5A:00:C4:8E | 255.255.255.0 | 192.168.0.1 | 80   | Enabled  | A15.03.03_20240123 | Ping      | Okk      | EMPTY              |
|                                                    |   | DWC-XS8E05M   | 192.168.0.82 | DWC-XS8E05Mi  | AB:DC:5A:01:75:7E | 255.255.255.0 | 192.168.0.1 | 80   | Enabled  | A20.03.03_20240123 | Ping      | Okk      | 2402150058         |
| Complete Surveillance Solutions                    |   | DWC-XSDE08M   | 192.168.0.74 | DWC-XSDE08M   | AB:DC:5A:01:61:31 | 255.255.255.0 | 192.168.0.1 | 80   | Enabled  | A15.03.03_20240430 | Ping      | Okk      | EMPTY              |

- 5. On supported models, Admin users can assign IP addresses, codecs, dates/times and passwords to multiple cameras using the bulk assign buttons on the left panel.
- 6. When connecting to a camera for the first time, a password must be set.
  - a. Select the camera and enter the settings window.
  - b. Enter admin/admin for the current username and password. Enter a new username and password to the right. Passwords must have a minimum of eight (8) characters and at least four (4) combinations of uppercase and lowercase letters, numbers and special characters. Passwords cannot contain the user ID.
  - c. Click "change" to apply all changes.
- 7. Admin users can adjust a camera's network settings by double-clicking on a camera's name or clicking on the 'Click' button to open the settings window. Cameras are set to DHCP by default.
- 8. To access the camera's web page, click on the 'Website' button.
- 9. To save changes made to the camera's settings, enter the username and password of the camera's admin account and click 'Apply.'